# Menukort

# Menuliste

| Enhed                                   | Udskriv         | Indstilling af bogn |
|-----------------------------------------|-----------------|---------------------|
| Indstillinger                           | Layout          | Tilføj bogmærke     |
| Meddelelser                             | Efterbehandling | Tilføj mappe        |
| Gruppelister                            | Opsætning       | Slet                |
| Advarselstyper                          | Kvalitet        |                     |
| Beskrivelse af Anti-Spam-logik          | Jobkonto        |                     |
| Undertrykkelse af duplikerede advarsler | Billede         |                     |
| Strømstyring                            | XPS             |                     |
| Oplysninger sendt til Lexmark           | PDF             |                     |
| Tilgængelighed                          | HTML            |                     |
| Gendan standardindstillinger            | PostScript      |                     |
| Vedligeholdelse                         | PCL             |                     |
| Synlige ikoner på startskærmen          | PPDS            |                     |
| Opdater firmware                        |                 |                     |
| Om denne printer                        |                 |                     |
|                                         |                 |                     |

#### Indetilling af h nærke

### Papir

Bakkekonfiguration Mediekonfiguration Beholderkonfiguration

| Netværk/porte             | USB-drev                  | Sikkerhed                   | Rapporter                       |
|---------------------------|---------------------------|-----------------------------|---------------------------------|
| Netværksoversigt          | Udskrivning fra flashdrev | Logonmetoder                | Side med menuindstillinger      |
| Trådløs                   |                           | Certifikatstyring           | Enhed                           |
| AirPrint                  |                           | TCP/IP-portadgang           | Udskriv                         |
| Direkte Wi-Fi-udskrivning |                           | Tidsstyrede USB-enheder     | Genveje                         |
| Ethernet                  |                           | Sikkerhedsovervågningslog   | Netværk                         |
| TCP/IP                    |                           | Login-restriktioner         | Oversigt over log m. begivenhed |
| IPv6                      |                           | Fortrolig udskrivning       |                                 |
| SNMP                      |                           | Diskkryptering              |                                 |
| IPSec                     |                           | Slet midlertidige datafiler |                                 |
| LPD-konfiguration         |                           | Diverse                     |                                 |
| HTTP/FTP                  |                           |                             |                                 |
| ThinPrint                 |                           |                             |                                 |
| USB                       |                           |                             |                                 |
| Parallel [x]              |                           |                             |                                 |
| Seriel                    |                           |                             |                                 |

# Brug af betjeningspanelet

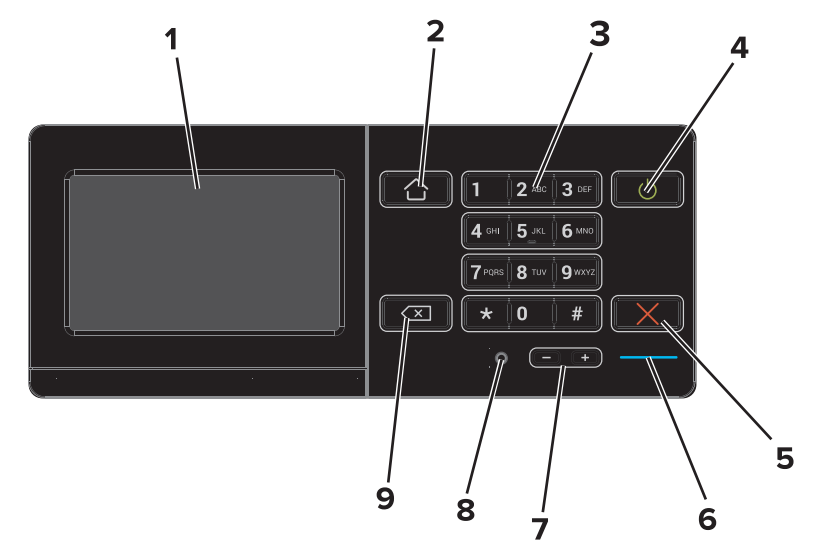

|   | Brug                                    | Til                                                                                                    |
|---|-----------------------------------------|----------------------------------------------------------------------------------------------------|
| 1 | Vis                                     | <ul><li>Vis status for printeren.</li><li>Opsætning og betjening af printeren.</li></ul>               |
| 2 | Knappen Hjem                            | Gå til startsiden.                                                                                     |
| 3 | Tastatur                                | Indtast tal og symboler på printeren.                                                                  |
| 4 | Afbryder                                | <ul><li>Tænd eller sluk printeren.</li><li>Væk printeren fra slumrings- eller dvaletilstand.</li></ul> |
| 5 | knappen Stop eller Annuller             | Stop det aktuelle job.                                                                                 |
| 6 | Indikatorlampe                          | Kontrollere status for printeren. Se emnet "Beskrivelse af indikatorens farver" for flere oplysninger. |
| 7 | Lydstyrkeknapper                        | Juster lydstyrken for hovedtelefoner eller højttaler.                                                  |
| 8 | Port til hovedtelefoner eller højttaler | Tilslut hovedtelefoner eller højttaler.                                                                |
| 9 | Knappen Back (Tilbage)                  | Gå tilbage til forrige skærmbillede.                                                                   |

# Beskrivelse af indikatorens farver

| Indikatorlampe | Printerstatus                               |
|----------------|---------------------------------------------|
| Fra            | Printeren er slukket eller i dvaletilstand. |
| Blå            | Printeren er klar eller behandler data.     |
| Rød            | Printeren kræver handling fra brugeren.     |

# Brug af startskærmen

Når printeren tændes, vises startskærmen på displayet. Brug knapperne på startskærmbilledet og ikonerne til at starte en handling.

**Bemærk!** Startskærmens udseende afhænger af de brugerdefinerede startskærmsindstillinger, administrative opsætning samt aktive integrerede løsninger.

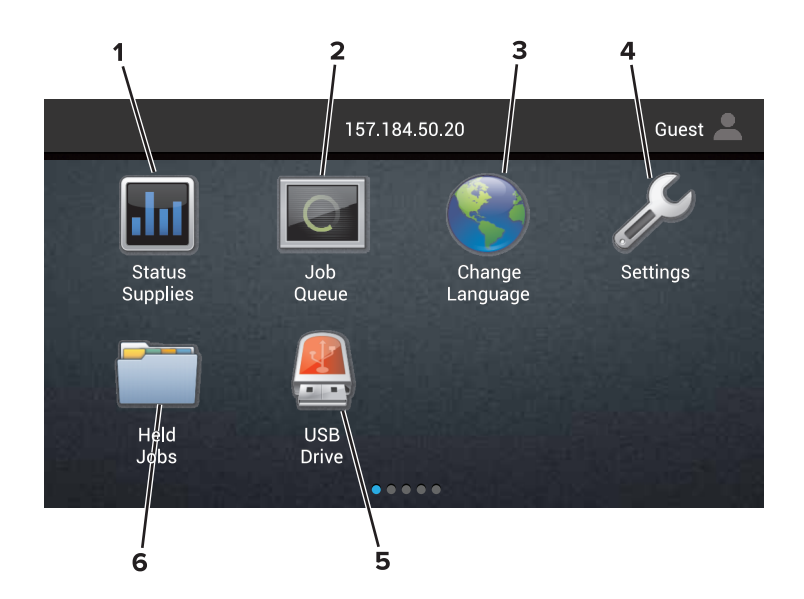

| Tryk på |                            | ті                                                                                                    |
|---------|----------------------------|----------------------------------------------------------------------------------------------------|
| 1       | Skift sprog                | Skift sprog på printerdisplayet.                                                                                                    |
| 2       | Status for forbrugsstoffer | <ul> <li>Vis en printeradvarsel eller fejlmeddelelse, hver gang printeren kræver indgriben for at<br/>fortsætte behandlingen.</li> </ul>                                   |
|         |                            | • Se flere oplysninger om printeradvarslen eller meddelelsen, og om hvordan de fjernes igen.                                                                               |
|         |                            | <b>Bemærk!</b> Du kan også få adgang til denne indstilling ved at berøre øverste del af startskærmen.                                                                      |
| 3       | Indstillinger              | Adgang til printermenuer.                                                                                                    |
|         |                            | <b>Bemærk!</b> Sørg for at aktivere printermenuerne. I Embedded Web Server klikkes på<br>Indstillinger > Enhed > Vedligeholdelse > Konfigurationsmenu > Panelmenuer > Til. |
| 4       | Genveje                    | Organiser alle genveje.                                                                                                    |
| 5       | USB                        | Få vist, vælg eller udskriv fotos og dokumenter fra et flashdrev.                                                                                                    |
| 6       | Dokumentstyring            | Få adgang til tilbageholdte jobs, bogmærker og programmer.                                                                                                    |

## Disse indstillinger kan også blive vist på startskærmen:

| Tryk på      | Til                                                                                       |  |
|--------------|-------------------------------------------------------------------------------------------|--|
| Jobkø        | bkø Vis alle aktuelle udskriftsjob.                                                       |  |
|              | Bemærk! Du kan også få adgang til denne indstilling ved at berøre øverste del af startska |  |
| App-profiler | Få adgang til profiler og programmer.                                                     |  |
| Lås enhed    | Afhold brugere fra at få adgang til printerfunktioner fra startskærmen.                   |  |

# Funktioner

| Funktion | Beskrivelse                                                                                                    |
|----------|----------------------------------------------------------------------------------------------------|
| Advarsel | Hvis der opstår en fejltilstand, vises dette ikon. Berør øverste del af startskærmen for at vise<br>fejlmeddelelsen. |

| Funktion                  | Beskrivelse                                                                                        |
|---------------------------|----------------------------------------------------------------------------------------------------|
| Printerens IP-adresse     | Din printers IP-adresse vises i øverste del af startskærmen. Brug IP-adressen til at få adgang til |
| Eksempel: 123.123.123.123 | Embedded Web Server og fjernkonfigurere printerindstillingerne.                                    |